# SPRÁVA INFORMAČNÍCH TECHNOLOGIÍ MĚSTA PLZNĚ

# PRŮVODCE APLIKACÍ DOTACE PRO ŽADATELE

# tj. jak snadno a rychle vyplnit žádost o dotaci města Plzně; jak vložit vyúčtování

### OBSAH

| Úvodní strana aplikace Dotace                                   | 2 |
|-----------------------------------------------------------------|---|
| Krok 1 – Založení účtu                                          |   |
| Krok 2 – Přihlášení žadatele, vyplnění údajů v záložce Můj účet | 5 |
| Vyplnění údajů v záložce Můj účet                               | 5 |
| Uživatelský účet                                                | 5 |
| Údaje žadatele                                                  | 6 |
| Bankovní účty                                                   | 9 |
| Přílohy                                                         |   |
| Krok 3 – Úspěšné přihlášení po založení účtu                    |   |
| Obnova hesla u účtu žadatele                                    |   |
| Krok 4 – Výběr dotačního titulu                                 |   |
| Formuláře žádosti (ve formátu .pdf)                             |   |
| Krok 5 – Podání žádosti                                         |   |
| Krok 6 – Práce se žádostí po podání                             |   |
| Krok 7 – Odstoupení od žádosti                                  |   |
| Krok 8 – Jak vložit vyúčtování                                  |   |
| Krok 9 – Velikost přílohy                                       |   |
| Krok 10 – Odhlášení                                             |   |

Vážení uživatelé,

Město Plzeň využívá pro potřeby podání žádostí o dotace z rozpočtu statutárního města Plzně aplikaci Dotace, kdy žadatelé mohou podávat žádost o dotaci výhradně **elektronicky** a to prostřednictvím tohoto portálu. Tento návod slouží k seznámení s webovými stránkami a postupem, jak vyplnit žádost o dotaci, což je základní podmínka získání dotace z rozpočtu statutárního města Plzně.

Webová adresa dotačního portálu je přístupná všem uživatelům na internetových stránkách:

# https://dotace.plzen.eu

# Úvodní strana aplikace Dotace

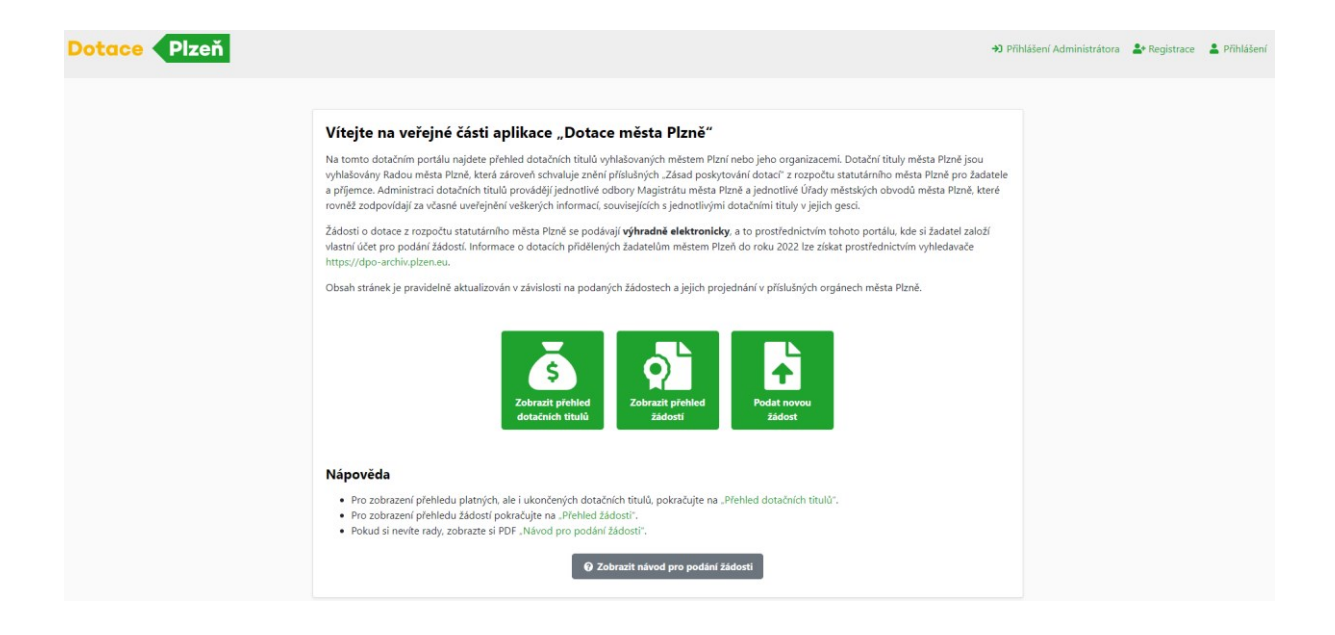

#### Zveřejňované informace

- Vyhlášené dotační tituly, do kterých může žadatel podat žádost (nebo bude mít tuto možnost v nejbližší době) včetně pravidel, důležitých termínů, kontaktů na administrátory a podobně.
- Ukončené dotační tituly včetně uspokojených a neuspokojených žádostí.
- Veškeré uspokojené a neuspokojené žádosti včetně důvodu vyhovění/nevyhovění.
- Návody a další důležité informace pro žadatele, respektive příjemce dotace z rozpočtu statutárního města Plzně.

#### Na veřejné části najdete:

Přihlášení do neveřejné části aplikace (umístěno v pravém horním rohu navigační lišty).

 Přehled otevřených dotačních titulů<sup>1</sup>. U nich je možné pomocí filtrace vybrat dotační tituly podle Útvaru (jednotlivé odbory Magistrátu města Plzně a jednotlivé Úřady městských obvodů města Plzně), který dotační titul vyhlásil, dotačního titulu, dle roku, dle začátku a ukončení podání apod.

(Pozn.: Dotační tituly, které jsou podbarveny zelenou barvou, jsou aktuálně otevřeny pro podání žádostí. Ostatní dotační tituly jsou připravované, nebo ukončené).

| Dot | achi tituly           |           |                                                                   |        |        |            |            | ← Vrátit se zpět |
|-----|-----------------------|-----------|-------------------------------------------------------------------|--------|--------|------------|------------|------------------|
|     | Útvar ≑               | Zkratka ≑ | Název titulu ≑                                                    | Rok od | Rok do | Žádosti od | Žádosti do | Stav ≑           |
|     | == Vše 🗸 x            | == Vše 🗸  | ~ x                                                               | ~ ] x  | ~   x  | ~ 🛛 x      | ~ 🛛 x      | == Vše 🗸 x       |
| ٩   | Odbor sportu          | MMP-SPORT | Rekonstrukce, oprava a výstavba sportovních zařízení, areálů a s  | 2023   | 2023   | 01.12.2022 | 16.12.2022 | Platný           |
| ٩   | Městský obvod Plzeň 3 | MO3       | Dotační program č. 1 "Podpora volnočasových aktivit dětí a mlá    | 2023   | 2023   | 01.12.2022 | 31.01.2023 | Platný           |
| ٩   | Městský obvod Plzeň 3 | MO3       | Dotační program č. 3 "Sociální oblast - Podaná ruka"              | 2023   | 2023   | 01.12.2022 | 31.01.2023 | Platný           |
| ۹   | Městský obvod Plzeň 3 | MO3       | Dotační program č. 4 "Podpora kultury, kulturních aktivit a ožive | 2023   | 2023   | 01.12.2022 | 31.01.2023 | Platný           |
| ۹   | Městský obvod Plzeň 3 | MO3       | Dotační program č. 5 "Podpora bezpečnosti, veřejného pořádku      | 2023   | 2023   | 01.12.2022 | 31.01.2023 | Platný           |
| ٩   | Městský obvod Plzeň 3 | MO3       | Dotační program č. 6 "Sdružuj se, buď aktivní"                    | 2023   | 2023   | 01.12.2022 | 31.01.2023 | Platný           |
| ٩   | Městský obvod Plzeň 3 | MO3       | Dotační program č. 7 "Podpora sportovních aktivit dětí a mláde    | 2023   | 2023   | 01.12.2022 | 31.01.2023 | Platný           |
| ٩   | Městský obvod Plzeň 3 | MO3       | Dotační program č. 8 "Podpora veřejných prostor přátelských k     | 2023   | 2023   | 01.12.2022 | 31.01.2023 | Platný           |
| ٩   | Městský obvod Plzeň 4 | MO4       | Dotační program mikrogranty pro rok 2023                          | 2023   | 2023   | 08.03.2023 | 24.03.2023 | Platný           |
| ٩   | Městský obvod Plzeň 1 | MO1       | Podaná ruka - podpora sociálních služeb poskytovaných občan       | 2023   | 2023   | 06.02.2023 | 03.03.2023 | Platný           |
| ٩   | Městský obvod Plzeň 1 | MO1       | Program prevence rizikového chování dětí a mládeže a prevenc      | 2023   | 2023   | 06.02.2023 | 03.03.2023 | Platný           |

- Seznam připravovaných dotačních titulů, tedy těch, kde ještě nebyl otevřen sběr žádostí.
- Seznam všech dotačních titulů je možné rozkliknout z hlavního menu (záložka Dotační tituly). Je zde obsažen seznam všech historicky vyhlášených dotačních titulů, včetně detailních informací, které byly popsány výše. Nad tituly je možné filtrovat / řadit podle všech zobrazovaných sloupečků.
- U vybraného dotačního titulu je možné se pomocí ikonky lupičky prokliknout na detailní informace k danému titulu sestávající z:
  - Popisu dotačního titulu
  - Popisu potencionálního žadatele
  - Termínů dotačního titulu
  - Kontaktů na správce (administrátory) titulu jednotlivých odborů Magistrátu města Plzně a jednotlivých Úřadů městských obvodů města Plzně
  - Podmínky dotačního titulu jsou viditelné z veřejné části (bez přihlášení) a lze v Přílohách vidět i formuláře žádosti, které je nutné nejdříve stáhnout a poté vyplnit
  - Podrobné informace k dotačnímu titulu jsou viditelné v neveřejné části (z detailu dotačního titulu) a ke stažení po přihlášení žadatele
- Dále je možné z menu rozkliknout seznam všech podaných žádostí (záložka **Zobrazit přehled** žádostí), funkce filtrů i detailu je stejná jako u dotačních titulů.

<sup>&</sup>lt;sup>1</sup> Dotační titul je součástí Dotačního programu, přičemž titul splňuje všechny povinné náležitosti, které zákon č. 250/2002 Sb. ve znění pozdějších předpisů u "Programu" požaduje.

| Žá | dosti o do         | taci                   |              |                |        |                  |            |             | ← Vráti     | it se zpět |
|----|--------------------|------------------------|--------------|----------------|--------|------------------|------------|-------------|-------------|------------|
|    | Útvar ≑            | Stav ≑                 | Identifikace | Žadatel ≑      | Podáno | Název projektu ≑ | Požadováno | Schváleno ≑ | Vyplaceno 🌲 | Vrácenc    |
|    | ~ x                | ~ x                    | ~ 🗌 x        | ~ X            | ~ ] x  | ~ x              | ~ x        | ~ x         | ~ 🗌 x       | ~          |
| ٩  | Městský obvod Plze | Odstoupení od žádosti  | 1.10.2000    | Anna Petáková  | 2021   | TEST 2           | 1 000 Kč   | 1 000 Kč    | 1 000 Kč    |            |
| ٩  | Odbor sportu       | Doplnění vyúčtování    | 31.1.1980    | Lucie Fedáková | 2022   | TEST             | 1 Kč       |             |             |            |
| ۹  | Městský obvod Plze | Ukončeno bez čerpání c | 28.1.1981    | Martin Švojgr  | 2022   | testovaci akce   | 2 000 Kč   | 1 000 Kč    | 10 Kč       |            |

- V detailu žádosti jsou vidět detailní informace k dané žádosti (informace o žadateli, informace o požadovaných částkách, data podání žádosti, atd.).
- Poslední položkou z menu jsou pak návody.

# Krok 1 – Založení účtu

Pro vstup do aplikace Dotace je nutné založit si svůj účet. Pro registraci žadatele klikněte na odkaz **Registrace** v pravém horním rohu.

| Přihlášení Administrátora | <b>≜</b> + Registrace <b>≜</b> Přihlášení |
|---------------------------|-------------------------------------------|
|                           |                                           |
| Registra                  | ace Žadatele                              |
| Jméno *                   |                                           |
| Příjmení *                |                                           |
| Email *                   |                                           |
| Zopakovat email *         |                                           |
| Heslo *                   |                                           |
| Zopakovat heslo *         |                                           |
| <b>2</b> + F              | legistrovat                               |

Pozn. Odkaz **Přihlášení Administrátora** slouží pro administraci dotačních titulů prováděné jednotlivými odbory Magistrátu města Plzně a jednotlivých Úřadů městských obvodů města Plzně;

Odkaz **Přihlášení** slouží k přihlášení žadatele do neveřejné části aplikace Dotace po úspěšně dokončené registraci.

Pro registraci je nezbytné vyplnit všechna povinná pole označená hvězdičkou (\*).

Pro Vámi zvolené **Heslo** je doporučeno použít alespoň 9 znaků s využitím velkých/malých písmen, číslic a znaků.

Pro úspěšné dokončení registrace je potřeba potvrdit odkaz zaslaný na Vámi uvedený email.

Váš požadavek na registraci byl uložen. Na uvedenou emailovou adresu byl odeslán odkaz pro její dokončení.

Pokud Vám email nepřišel, zkuste registraci zopakovat později.

→ Přejít na veřejnou stránku

V případě, že nebude odkaz ve Vaší emailové schránce potvrzen, registrace neproběhne a bude potřeba opětovně registraci opakovat.

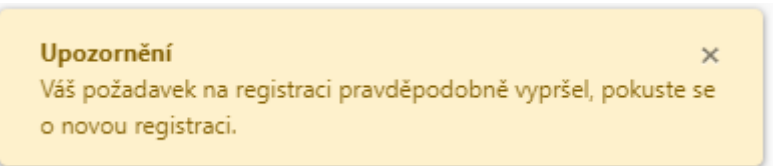

# Krok 2 – Přihlášení žadatele, vyplnění údajů v záložce Můj účet

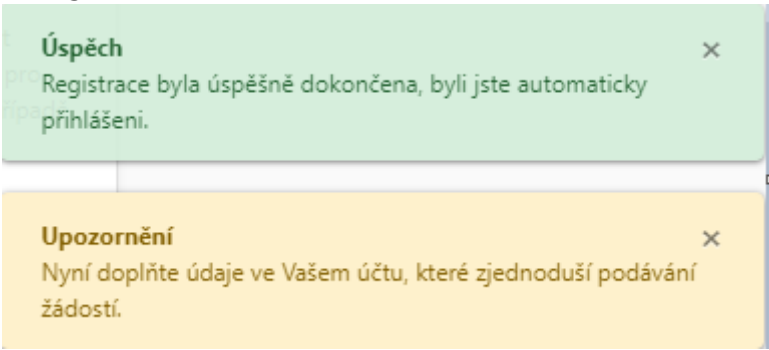

## Vyplnění údajů v záložce Můj účet

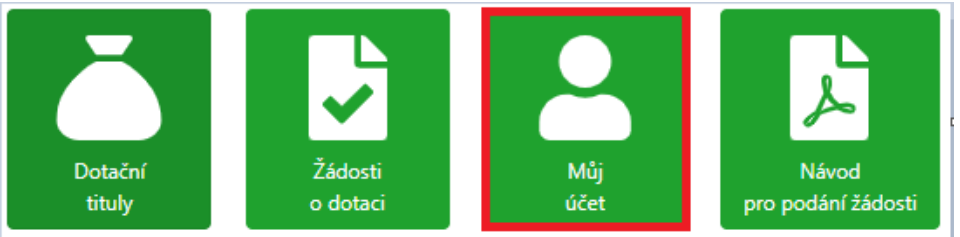

Při prvním přihlášení do aplikace Dotace budete vyzváni k aktualizaci osobních (firemních) údajů nutných pro podání žádosti o dotaci. Údaje zadané při registraci se automaticky předvyplní. Dokud nebudou všechny povinné informace vyplněny, nebude umožněno s aplikací Dotace dále pracovat – tedy nebudete mít možnost podat žádost. Uložené údaje budete moci kdykoli v budoucnosti změnit.

Povinné položky jsou zvýrazněny hvězdičkou (\*).

#### Uživatelský účet

Některé údaje jsou již vyplněné z Vaší registrace.

#### PRŮVODCE APLIKACÍ DOTACE PRO ŽADATELE

| Uživatelský účet     |
|----------------------|
| Uživatelské jméno    |
| zuzsla@seznam.cz     |
| Email                |
| zuzsla@seznam.cz     |
| Heslo                |
|                      |
| Jméno uživatele *    |
| XY                   |
| Příjmení uživatele * |
| XY                   |

Pole Uživatelské jméno – nemůžete upravit, obsahuje Vaše uživatelské jméno

Pole **Emailová adresa** – nemůžete upravit; na tuto emailovou adresu bude následně probíhat emailová komunikace ze systému

Pole Telefon – nepovinné pole

Pole Heslo – nezobrazuje se; lze kdykoliv editovat (změnit);

Pole Jméno uživatele – vyplňte Vaše křestní jméno

Pole Příjmení uživatele – vyplňte Vaše příjmení

#### Údaje žadatele

Všechna pole jsou povinná. Následující informace, které jsou různé dle typu subjektu žadatele, kterého vyberete:

#### Údaje žadatele

Typ subjektu \*

| Fyzická osoba podnikající | ~ |
|---------------------------|---|
| Vyberte hodnotu           |   |
| Fyzická osoba             |   |
| Fyzická osoba podnikající |   |
| Právnická osoba           |   |

#### Fyzická osoba

- Pole Jméno vyplňte křestní jméno žadatele
- Pole Příjmení vyplňte příjmení žadatele
- Pole Datum narození vyplňte datum narození žadatele

#### Fyzická osoba podnikající

- Pole Název subjektu vyplňte oficiální název žadatele podle obchodního rejstříku
- Pole IČO vyplňte IČO žadatele
- Pole DIČ vyplňte DIČ, pokud bylo žadateli přiděleno

#### Právnická osoba

# Typ subjektu \* Právnická osoba Kategorie právnické osoby \*

|   | Vyberte hodnotu                   | ~ |
|---|-----------------------------------|---|
|   | Vyberte hodnotu                   |   |
|   | Církevní právnická osoba          |   |
|   | Dobrovolný svazek obcí            |   |
|   | Nadace                            |   |
|   | Nadační fond                      |   |
|   | Obecně prospěšná společnost       |   |
|   | Organizační složka státu          |   |
|   | Ostatní                           |   |
| L | Pobočný spolek                    |   |
|   | Podnikatelský subjekt             |   |
|   | Příspevková organizace cizí       |   |
|   | Příspěvková organizace vlastní    |   |
|   | Školská právnická osoba           |   |
|   | Společenství vlastníků jednotek   |   |
|   | Vysoká škola                      |   |
|   | Zájmové sdružení právnických osob |   |
|   | Zapsaný spolek                    |   |
|   | Zapsaný ústav                     |   |

~

- Pole Kategorie právnické osoby vyberte správnou kategorii
- Pole Název subjektu vyplňte oficiální název žadatele podle obchodního rejstříku
- Pole IČO vyplňte IČO žadatele
- Pole **DIČ** vyplňte DIČ, pokud bylo žadateli přiděleno
- Pole Kontaktní osoba vyplňte v případě potřeby
- Pole Kontaktní osoba email na tento email jsou odesílány notifikace v kopii o stavu žádosti
- Pole Kontaktní osoba telefon vyplňte v případě potřeby

Další pole jsou již pro všechny stejná

- Pole Email subjektu vyplňte email žadatele, na kterém je nejvíce k zastižení
- Pole Telefon subjektu vyplňte číslo telefonu žadatele, na kterém je nejvíce k zastižení
- Pole ID datové schránky nepovinné pole
- Pole Bankovní účet pole se automaticky propisuje z Můj účet žadatele; přesto lze kdykoliv editovat

Následuje panel pro vyplnění adresy žadatele. Novou adresu přidáte kliknutím na tlačítko **Přidat**. Adresu vyplňte pečlivě, bude uvedena ve všech smluvních dokumentech.

| Adresy    |                 |       |               |                  |      |
|-----------|-----------------|-------|---------------|------------------|------|
|           | Typ adresy      | Ulice | Číslo popisné | Číslo orientační | Obec |
| Nenalezen | y žádné záznamy |       |               |                  |      |
| + Přidat  |                 |       |               |                  |      |
| U         |                 |       |               |                  |      |

Po kliknutí na tlačítko pro připsání adresy se Vám otevře nové okno pro zadání adres žadatele.

Adresa má několik variant:

- Oficiální adresa adresa sídla či trvalého bydliště
- o Korespondenční adresa pro vedení korespondence

- o Adresa realizace adresa místa uskutečnění projektu, na který bude dotace čerpána
- Adresa provozovny adresa sídla

Pokud se do políček předvyplní údaje o adrese, které jsou ji schopny unikátně určit, je možné stisknout tlačítko Vyhledat adresu (i opakovaně), která z databáze adresních objektů doplní unikátní Kód adresy a ostatní nevyplněné hodnoty. Případně pokud znáte kód adresy, je možné jej zadat a pomocí tlačítka Vyhledat adresu načíst textové údaje adresy. Až poté, co je vyplněn unikátní kód adresy, se aktivuje tlačítko Přidat a je možné adresu uložit - viz obrázek níže.

| Přidat adresu                                                                                                    | ×                                |
|----------------------------------------------------------------------------------------------------|----------------------------------|
| Nápověda: Není nutné vždy zadávat kompletní údaje. Pro příklad: PSČ: "30<br>"Plz", Orientační číslo: "4", Ulice: "Nad P".<br>Údaje se automaticky doplní po stisku tlačítka "Vyhledat adresu". | 100", Obec:                      |
| Typ adresy *                                                                                                    |                                  |
| Oficiální adresa                                                                                                    | ~                                |
| Ulice                                                                                                    |                                  |
| Mánesova                                                                                                    |                                  |
| Číslo popisné                                                                                                    |                                  |
| 1522                                                                                                    |                                  |
| Číslo orientační                                                                                                    |                                  |
|                                                                                                    |                                  |
| Obec                                                                                                    |                                  |
| Stříbro                                                                                                    |                                  |
| Část obce                                                                                                    |                                  |
|                                                                                                    |                                  |
| Městská část                                                                                                    |                                  |
|                                                                                                    |                                  |
| PSČ                                                                                                    |                                  |
| 34901                                                                                                    |                                  |
| Pošta                                                                                                    |                                  |
|                                                                                                    |                                  |
| Okres                                                                                                    |                                  |
|                                                                                                    |                                  |
| Kód adresy                                                                                                    |                                  |
|                                                                                                    |                                  |
| Q Vyhledat adresu                                                                                                    |                                  |
| <u> </u>                                                                                                    |                                  |
| ✓ Přidat                                                                                                    | × Zrušit                         |
|                                                                                                    | JINNIGOTICH TECHNOLOGIÍ MĚSTA PL |

Adresa se následně přidá do formuláře a je možné ji upravovat či mazat pomocí ikonek koše (pro smazání) či tužky (pro editaci).

|          | Typ adresy            |
|----------|-----------------------|
| 1        | Korespondenční adresa |
| + Přidat |                       |

Pozn.: Při podání žádosti se propisují z účtu žadatele všechny adresy uvedené v záložce Můj účet.

#### Bankovní účty

V následujícím poli je nutné přidat bankovní účet, na který má být dotace vyplacena. Přidání je opět pomocí tlačítka **Přidat**:

| Bankovní účty            |       |  |
|--------------------------|-------|--|
| Číslo účtu               | Název |  |
| Nenalezeny žádné záznamy |       |  |
| + Přidat                 |       |  |

V novém okně pak vyplňte číslo účtu ve tvaru uvedeného vzoru a můžete jej i pojmenovat:

| Přidat bankovní účet | ×                 |
|----------------------|-------------------|
| Číslo účtu *         |                   |
| 189020610/0600       |                   |
| Název                |                   |
| Běžný účet           |                   |
|                      |                   |
|                      | ✓ Přidat × Zrušit |

Kliknutím na tlačítko **Přidat** se účet přidá do seznamu přidaných bankovních účtů:

| Bankovní účty |          |                |            |  |  |  |  |  |  |  |  |  |
|---------------|----------|----------------|------------|--|--|--|--|--|--|--|--|--|
|               |          | Číslo účtu     | Název      |  |  |  |  |  |  |  |  |  |
|               |          | 189020610/0600 | Běžný účet |  |  |  |  |  |  |  |  |  |
| 1             | + Přidat |                |            |  |  |  |  |  |  |  |  |  |

Upozornění: Pokud má Žadatel v tomto osobním profilu uvedeno více bankovních účtů, při podání žádosti (viz kapitola Krok 5: Podání žádosti o dotaci) se propisuje z účtu žadatele **bankovní účet** uvedený **na posledním místě** (myšleno nejaktuálnější), proto prosím dbejte v případě změny bankovního účtu již po podané žádosti a před podpisem smlouvy, abyste tuto změnu neprodleně ohlásili administrátorovi daného dotačního titulu, kde byla Vámi podána žádost s odlišným bankovním účtem.

#### Přílohy

V posledním poli **Přílohy** si žadatel ve svém profilu může přidávat / mazat přílohy jako je Čestné prohlášení, Výpis z obchodního rejstříku, Potvrzení o bezdlužnosti. Tyto přílohy se při vyplňování žádosti o dotaci automaticky <u>nepropisují</u>. Pokud jsou u Dotačního titulu požadovány, žadatel je musí přiložit k žádosti ručně.

| Přidat přílohu                         | ×   |
|----------------------------------------|-----|
| Soubor *           Zvolit soubor       |     |
| Typ přílohy *                          |     |
| Vyberte hodnotu                        | ~   |
| Vyberte hodnotu<br>Čestné problášení   |     |
| Výpis z OR<br>Potvrzení o bezdlužnosti |     |
| ✓ Přidat X Zru:                        | šit |

Tímto byste měli mít vyplněné všechny povinné položky pro založení **Mého účtu** v aplikaci Dotace. **Posledním krokem je jejich uložení pomocí tlačítka Uložit v horním pravém rohu.** 

| Dotační tituly | Žádosti |  |
|----------------|---------|--|
| Můj účet       |         |  |

Po úspěšném uložení je **Můj účet** založen. Editovat jej můžete kdykoli v budoucnosti rozkliknutím šipky v pravém horním menu aplikace.

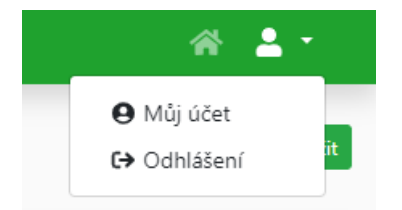

Během práce v aplikaci Dotace je každý přihlášený uživatel informován pomocí informačních štítků o úspěchu / neúspěchu právě prováděných akcí. Tyto informace je vhodné sledovat, protože se v nich objevují informace o úspěšných či neúspěšných výsledcích prováděných kroků při využívání aplikace Dotace. Informační štítky zůstávají zobrazeny cca 30 sekund, poté automaticky mizí. Pokud by překážely v práci, je možné je kdykoli zavřít pomocí křížku v pravém horním menu. Štítky zobrazující úspěch, mají zelenou barvu. Ty, které jsou varovné, mají barvu červenou (viz vzor).

| Položka je povinná a nesmí být prázdná: | × |
|-----------------------------------------|---|
| • IČO                                   |   |
| <ul> <li>Název subjektu</li> </ul>      |   |

Úspěch Nastavení uživatelského účtu bylo úspěšně uloženo ×

# Krok 3 – Úspěšné přihlášení po založení účtu

Pokud jste úspěšně založili Můj účet, případně se přihlašujete opakovaně a máte již Můj účet vyplněn z minulosti, zobrazí se Vám úvodní obrazovka s provozními informacemi aplikace Dotace. Na tuto stránku se můžete kdykoli prokliknout pomocí ikonky domečku v pravém horním rohu.

| Dotační tituly Žádosti |                                                                                                    |                                                                                                    | ☆ ≗ - |
|------------------------|----------------------------------------------------------------------------------------------------|----------------------------------------------------------------------------------------------------|-------|
|                        | Vážený uživateli,<br>právě jste vstoupil do neveřejné části aplikace "Dotace města Plzně",<br>která slouží k podávání žádostí do vypsaných dotačních titulů, respektive<br>k další práci se žádostí a komunikaci s administrátorem příslušného<br>dotačního titulu.<br>Rádi bychom Vám popřáli úspěch při žádání o přidělení dotace, přičemž<br>by Vám měla aplikace eDotace tento proces co možná nejvice usnadnit.<br>Väš tým administrátorů dotací Města Plzně. | <ul> <li>Dotační tituly</li> <li>Záložka Dotační tituly slouží k prohlížení momentálně vypsaných dotačních titulů, do kterých lze podat žádost. Na stejném místě je možné seznámit se například s účelem, důličitými termíny a podmínkami pro podání žádosti a v neposlední řadě jsou zde uvedeny kontaktní údaje na administrátory, kteří Vám v případě potřeby pomohou.</li> <li>Žádosti</li> <li>Záložka Žádosti představuje přehled všech Vašich žádostí (jak rozpracovaných, tak podaných). Z tohoto místa je rovněž možné s žádostmí pracovat a vkládat například administrátorem požadované dodatečné informace.</li> </ul> | Ŷ     |
|                        | Dotační<br>tituly o dotaci                                                                                                    | Můj<br>účet Nšívod<br>pro podání žádosti                                                                                                    |       |

## Obnova hesla u účtu žadatele

| Chyba ×      |                |
|--------------|----------------|
| Chybné heslo | 😮 Obnova hesla |

Pokud zapomenete heslo, je možné pomocí tlačítka "Obnova hesla" vygenerovat odkaz pro změnu Vašeho hesla, který je Vám zaslán na Vaši emailovou adresu.

| Obnova           | hesla |
|------------------|-------|
| Email *          |       |
| Potvrdit email * |       |
| ə) Od            | eslat |

# Krok 4 – Výběr dotačního titulu

Po kliknutí na položku **Dotační tituly** v hlavním menu aplikace se zobrazí všechny aktuálně vypsané dotační tituly.

| Dot | otačn<br>1<br>ačr | ní titu<br>A<br>Ní t | uly Žádos<br>tituly | ti     |        |         |        |        |      |          |           |           |     |          |                                                                                                    |      |      |         |    |      |               |   |                  |     |   | -                  |       |     |          |          | *       | 2          | -     |
|-----|-------------------|----------------------|---------------------|--------|--------|---------|--------|--------|------|----------|-----------|-----------|-----|----------|----------------------------------------------------------------------------------------------------|------|------|---------|----|------|---------------|---|------------------|-----|---|--------------------|-------|-----|----------|----------|---------|------------|-------|
|     |                   | 1                    | Název titulu ≑      |        | l      | Útvar ∉ |        |        | Stav | titulu ≑ |           | Typ titul | 1 ¢ |          | Typ dotace                                                                                                    | ÷    | R    | ok od ≑ |    | Rok  | do ‡          |   | Žádosti od 4     | ÷   |   | Žádosti do         | ¢     | Min | imální é | částka ( | Ma      | ximální č  | ástka |
|     |                   | ~                    | x                   | ~      |        |         | x      | ~      |      | x        | ~         |           | x   | ~        |                                                                                                    | x    | ~    | ×       | ~  |      | x             | ~ |                  | x   | ~ |                    | x     | ~   |          | x        | ~       |            | x     |
|     | ٩                 | DPC                  | D TEST 2            | м      | lěstsk | ý obv   | od Pla | z Plat | tný  |          | Víc       | eletý     |     | Neu      | ırčeno                                                                                                    |      | 2021 |         | 20 | 025  |               |   | 1.1.2021 0:00:   | 00  |   | 30.7.2025 23:      | 59:59 |     | 1        | 000,00   |         | 50 (       | 00,00 |
|     | ٩                 | DPC                  | D TEST 3            | М      | lěstsk | ý obvo  | od Pla | z Plat | tný  |          | Jednoletý |           |     | Neurčeno |                                                                                                    |      | 2021 |         |    | 2021 |               |   | 1.1.2021 0:00:00 |     |   | 31.12.2021 0:00:00 |       |     |          |          |         |            |       |
|     | ۹                 | test                 | případ agen         | di O   | dděle  | ení pre | venc   | e Plat | tný  |          | Jed       | noletý    |     | Neu      | ırčeno                                                                                                    |      | 2022 |         | 2( | 022  |               |   | 1.1.2022 0:00:   | 00  |   | 31.12.2022 0:      | 00:00 |     |          | 1,00     |         | 100 (      | 000,0 |
|     | ٩                 | Roz                  | voj SW              | 0      | dbor   | kultur  | у      | Plat   | tný  |          | Jed       | noletý    |     | Neu      | irčeno                                                                                                    |      | 2022 |         | 20 | 022  |               | 1 | .1.2022 14:00    | :00 |   | 28.2.2022 14:      | 00:00 |     |          |          |         |            |       |
|     | ٩                 | KUL                  | .T - zkušební       | DO     | dbor   | kultur  | у      | Plat   | tný  |          | Jed       | noletý    |     | Neu      | irčeno                                                                                                    |      | 2022 |         | 20 | 022  |               | : | 3.1.2022 0:00:   | 01  |   | 31.3.2022 23:      | 59:59 |     |          |          |         |            |       |
| ¢R  | eset 1            | Exq                  | port 🖋 Vybra        | it slo | upce   |         | ožit n | astav  | vení |          |           |           |     | 14       | <i strar<="" td=""><td>na 1</td><td>-</td><td>4</td><td></td><td>1 5</td><td><math>\overline{}</math></td><td></td><td></td><td></td><td></td><td></td><td></td><td></td><td>Zo</td><td>brazen</td><td>o 1 - 5</td><td>5 z 16 záz</td><td>nami</td></i> | na 1 | -    | 4       |    | 1 5  | $\overline{}$ |   |                  |     |   |                    |       |     | Zo       | brazen   | o 1 - 5 | 5 z 16 záz | nami  |
| 4   | λ                 |                      |                     |        |        |         |        |        |      |          |           |           |     |          |                                                                                                    |      |      |         |    |      |               |   |                  |     |   |                    |       |     |          |          |         |            |       |

Nad těmito dotačními tituly můžete pomocí horních navigačních prvků vyhledávat, či je řadit. Pokud budete chtít zrušit aktuálně nastavený filtr, můžete jej zrušit tlačítkem **Reset** v levém dolním rohu. Vedle něj pak můžete obsah nabídky exportovat nebo vybírat právě zobrazované sloupce.

Do detailu dotačního titulu se dostanete kliknutím na symbol lupičky (stejně jako ve veřejné části aplikace Dotace).

| C  | Ootačr         | n <b>í tituly</b> Žádosti |                   |         |           |      |          |          |     |                                                                                                    |        |      |         |     |        |    |        |          |      |      |           |        |     |             |        | *       | -        | ~       |
|----|----------------|---------------------------|-------------------|---------|-----------|------|----------|----------|-----|----------------------------------------------------------------------------------------------------|--------|------|---------|-----|--------|----|--------|----------|------|------|-----------|--------|-----|-------------|--------|---------|----------|---------|
| Do | )otační tituly |                           |                   |         |           |      |          |          |     |                                                                                                    |        |      |         |     |        |    |        |          |      |      |           |        |     |             |        |         |          |         |
|    | ĮĻ             | Název titulu ≑            | Útvar ≑           |         | Stav titu | lu ‡ | Тур      | titulu ‡ |     | Typ dota                                                                                                    | ice ‡  | R    | ok od ≑ |     | Rok do | \$ | Žá     | dosti od | ÷    |      | Žádosti d | lo ‡   | Mir | nimální čás | stka ( | Maxin   | nální čá | istka ( |
|    | V              | ~ x                       | ~ x               | ~       |           | x    | ~        | x        | ~   |                                                                                                    | ×      | ~    | ×       | ~   |        | x  | ~      |          | x    | ~    |           | x      | ~   |             | x      | ~       |          | x       |
|    | ٩              | DPO TEST 2                | Městský obvod l   | Piz Pia | ıtný      |      | Víceletý |          | Neu | určeno                                                                                                    |        | 2021 |         | 202 | 25     |    | 1.1.20 | 021 0:00 | :00: | 30.7 | .2025 23  | :59:59 |     | 1 00        | 00,00  |         | 50 0     | 00,00   |
|    | ٩              | DPO TEST 3                | Městský obvod l   | Plz Pla | tný       |      | Jednolet | ý        | Neu | určeno                                                                                                    |        | 2021 |         | 202 | 21     |    | 1.1.20 | 021 0:00 | :00  | 31.1 | 2.2021 0  | :00:00 |     |             |        |         |          |         |
|    | ٩              | test případ agend         | i Oddělení preven | ce Pla  | tný       |      | Jednolet | ý        | Neu | určeno                                                                                                    |        | 2022 |         | 202 | 22     |    | 1.1.20 | 022 0:00 | :00  | 31.1 | 2.2022 0  | :00:00 |     |             | 1,00   |         | 100 0    | 00,00   |
|    | ٩              | Rozvoj SW                 | Odbor kultury     | Pla     | tný       |      | Jednolet | ý        | Neu | určeno                                                                                                    |        | 2022 |         | 202 | 22     |    | 1.1.20 | 22 14:00 | 0:00 | 28.2 | .2022 14  | :00:00 |     |             |        |         |          |         |
|    | ٩              | KULT - zkušební D         | Odbor kultury     | Pla     | tný       |      | Jednolet | ý        | Neu | určeno                                                                                                    |        | 2022 |         | 202 | 22     |    | 3.1.20 | 022 0:00 | :01  | 31.3 | .2022 23  | :59:59 |     |             |        |         |          |         |
| ¢F | Reset          | Export & Vybrat           | sloupce 🖪 Uložit  | nasta   | vení      |      |          |          | 14  | <e st<="" td=""><td>rana 1</td><td>z</td><td>4 🌬</td><td>P-I</td><td>5 🗸</td><td>2</td><td></td><td></td><td></td><td></td><td></td><td></td><td></td><td>Zobr</td><td>azeno</td><td>1 - 5 z</td><td>16 záz</td><td>namů</td></e> | rana 1 | z    | 4 🌬     | P-I | 5 🗸    | 2  |        |          |      |      |           |        |     | Zobr        | azeno  | 1 - 5 z | 16 záz   | namů    |

V detailu dotačního titulu si můžete přečíst veškeré informace nutné pro podání žádosti o dotaci. Tedy všechny termíny pro podání, čeho se dotace týká, možnou výši požadované částky, případně další potřebné informace.

| Dotační tituly Židosti                                                                                                    |                                                                                                    | * <b>*</b> * |
|----------------------------------------------------------------------------------------------------|----------------------------------------------------------------------------------------------------|--------------|
| KŘ EÚ: Program podpory spolupráce podniků a výzkumných organizací v Plzeňské aglome                                                                                                    | raci "Plzeňské podnikatelské vouchery", výzva č. 2022                                               | × Zrušit     |
| Základní                                                                                                    | Terminy                                                                                             |              |
| Obear         Iancelář ředitely Bionomického úřadu           Název titulu         Kř. Elő Nogram podpory spolyprkce podníků a výdkumných organizací v Pizeňské aglomerací "Pizeňské podníkatelské vouchey", výce č. 2022           Type fishu         Jednoterý           Star titulu         Mainskol částka           Naminali částka         Mainskol částka | Rok od<br>2022<br>Rok do<br>2022<br>Zášosti od<br>15.3022 120000<br>Zášosti do<br>30.9.2022 1200.00 |              |
| Maximilari Zistka<br>200 000 K2<br>Typ detace<br>Neurono                                                                                                    |                                                                                                    |              |

Nedílnou součástí každého dotačního titulu je Anotace a Povinné přílohy žádosti.

| Anotace                                                                                                    | Povinné přílohy žádosti                                    |
|----------------------------------------------------------------------------------------------------|------------------------------------------------------------|
| Pomocí programu podpory spolupráce podniků a výzkumných organizací v Plzeňské aglomerací – Plzeňské podnikatelské vouchery – přispívá město Plzeň k rozvoji<br>podnikatelského prostředí a konkurenceschopnosti firem v Plzní a jejím blížkém okolí.                                                                                                    | Žádost<br>Ostatní příloha                                  |
| Cilem programu je podpořit a posliti inovační aktivity plzeňských firem. Pro firmy jsou vouchery podnětem k navázání kontaktu s výzkumnou organizací (VO) nebo<br>rozšíření stávající spolupráce. S pomocí plzeňských podnikatelských voucherů můžete využit kapacit, znalostí a vybavení výzkumné organizace, které nemáte k<br>dispozicí. Spolupráce s výzkumnou organizací vám přínese nejen reálné výstupy projektu, ale také nové profesní kontakty z jimavá řešení či náměty na dátli inovace.<br>V neposlední říde poskytne i obelica, na téry v češmé m provoza není as. Pro výzkume organizace naposá beňská vouchery představují cennou výménu | evidence svutecných majitelu<br>Potvrzení o bankovním účtu |
| zkušenosti.                                                                                                    |                                                            |
| Projekty realizované v zámci programu Pizeňské podnikatelské vouchery vychkají z konkrétního zadání a jsou vyřešeny ve stanoveném termínu. Vyšedsty projektů<br>firmy bezprostředné zadění jú obych sktivň. Dby piseňským podnikatelským voucherům si firmy a VO vyzkouší jaké je to vzájemně spolupracovat. Často se stává,<br>že pokračují ve společné práci na rozsáhlejších výzkumných projektech.                                                                                                    |                                                            |
| "Voucher" je jednorázová dotace poskytnutá příjemci dotace na nákup služeb od výzkumných organizaci. Tyto služby musí být založené na znalostech a musí být pro<br>příjemce dotace nové. Výskupy/výsledky poskytnutých služeb příjemce dotace využje pro svoji podniniatelskou cinnost z po pro inovační aktivity.<br>- Pro maly as trední podmile jevý dotace maximálně 175 % ze způsoblých výdgál (cena služeb bez DPH), nejvýše vásk 200 000 Kč.<br>- Pro velký podnik je výše dotace maximálně 40 % ze způsobilých výdgál (cena služeb bez DPH), nejvýže vásk 200 000 Kč.                                                                            |                                                            |

Ve spodní části formuláře s dotačním titulem pak naleznete seznam administrátorů dotačního titulu včetně jejich kontaktních údajů, na které se můžete obracet v případě jakýkoliv dotazů.

| Am | Aministrátoři           |                     |         |  |  |  |  |  |  |  |  |  |  |  |
|----|-------------------------|---------------------|---------|--|--|--|--|--|--|--|--|--|--|--|
|    | Jméno                   | Email               | Telefon |  |  |  |  |  |  |  |  |  |  |  |
|    | Martina Surynková       | surynkova@bic.cz    |         |  |  |  |  |  |  |  |  |  |  |  |
|    | Ing. Naděžda Stehlíková | stehlikova@plzen.eu |         |  |  |  |  |  |  |  |  |  |  |  |

## Formuláře žádosti (ve formátu .pdf)

V konečné části v detailu **Dotačního titulu** naleznete **Přílohy**, kde jsou všechny potřebné dokumenty včetně podrobných informací k dotačnímu titulu. Přílohy si stáhnete kliknutím na název dokumentu ve sloupci **Soubor**.

| Přílohy                                                                       |                           |                                                                                        |
|-------------------------------------------------------------------------------|---------------------------|----------------------------------------------------------------------------------------|
| Soubor                                                                        | Typ přílohy               | Popis                                                                                  |
| final-ppv-2022-elektronicke-podani-vcetne-priloh.pdf (4275 KB)                | Pravidla dotačního titulu | Program PPV, verze 2022                                                                |
| final-vyzva-c-2022.pdf (517 KB)                                               | Pravidla dotačního titulu | Výzva č. 2022                                                                          |
| ppv-2022-1-zadost-o-poskytnuti-dotace.pdf (302 KB)                            | Formulář žádosti          | Žadatel: Žádost o dotaci (příloha č. 1)                                                |
| ppv-2022-2-nabidka-poskytnuti-sluzeb.pdf (180 KB)                             | Ostatní příloha           | Žadatel: Nabídka poskytnutí služeb (příloha č. 2)                                      |
| ppv-2022-3-vzor-smlouva-o-poskytnuti-dotace.pdf (239 KB)                      | Ostatní příloha           | Žadatel/Příjemce: vzor Smlouvy o poskytnutí dotace (přiloha č. 3)                      |
| ppv-2022-4-zadost-o-proplaceni-dotace.pdf (262 KB)                            | Ostatní příloha           | Žadatel/Příjemce: Žádost o proplacení dotace (příloha č. 4)                            |
| ppv-2022-5-zaverecna-zprava.pdf (160 KB)                                      | Ostatní příloha           | Žadatel/Příjemce: Závěrečná zpráva (příloha č. 5)                                      |
| ppv-2022-6-cestne-prohlaseni-prijemce-dotace-v-rezimu-de-minimis.pdf (287 KB) | Ostatní příloha           | Žadatel/Příjemce: Čestné prohlášení příjemce dotace v režimu de minimis (příloha č. 6) |

S formuláři postupujte takto:

1. krok: Stáhněte všechny povinné přílohy potřebné pro podání žádosti a uložte na svém PC.

2. krok: Nejvhodnější je pracovat s formuláři v aplikaci Adobe Acrobat Reader.

**3. krok:** Pokud aplikaci Adobe Acrobat Reader ve svém PC nemáte nainstalovanou, můžete si ji stáhnout na odkazu: <u>https://get.adobe.com/cz/reader/</u>. Aplikace je zdarma a slouží pro otevírání souborů .pdf.

**4. krok:** Při vyplňování formuláře se Vám může zobrazit hláška o povolení JavaScriptu. Nejdříve je nutné povolit JavaScript, aby Vaše práce s elektronickým formulářem byla úspěšná.

#### PRŮVODCE APLIKACÍ DOTACE PRO ŽADATELE

| 🛃 za   | zadost-2023-podpora (3).pdf - Adobe Acrobat Reader DC (32-bit) — 🗆 🛛 🛛                                                                       |                             |                    |                         |                       |                   |                  |                    | ×               |                                 |                                    |                              |               |             |          |    |    |          |          |         |         |                       |                    |       |
|--------|----------------------------------------------------------------------------------------------------|-----------------------------|--------------------|-------------------------|-----------------------|-------------------|------------------|--------------------|-----------------|---------------------------------|------------------------------------|------------------------------|---------------|-------------|----------|----|----|----------|----------|---------|---------|-----------------------|--------------------|-------|
| Soubo  | r Ú                                                                                                    | pravy Zobi                  | razení l           | Podepsat                | Okna                  | Nápově            | da               |                    |                 |                                 |                                    |                              |               |             |          |    |    |          |          |         |         |                       |                    |       |
|        |                                                                                                    |                             |                    | Nást                    | troje                 | 2                 | zadost           | -2023-             | podp            | ×                               |                                    |                              |               |             |          |    |    |          |          |         |         |                       |                    |       |
| ₿      | 2                                                                                                    | ☆ 🖶                         | $\bowtie$          | Q                       |                       |                   | $\bigcirc$       |                    | 1 /             | 2                               | =<br>r                             |                              | l             | Tru         |          |    |    |          |          |         |         | AaBbCcDdl<br>Zdůrazně | AaBbCcDdE<br>Silné | Citát |
| 8      | Java<br>Java                                                                                                    | aScript je m<br>aScript můž | iomentá<br>e způsc | ilně zaká:<br>bit poter | zán, ale<br>nciální b | tento c<br>ezpečn | lokum<br>ostní j | ent jej<br>problén | vyžaduje<br>ny. | e pro ně                        | cteré                              | funkce                       | e. Po         | ovoler      | ní skrip | tu | Va | lby ~    |          | ápově   | da      |                       |                    |       |
|        | Povolit JavaScript pro tento dokument pouze jedenkrát                                                                                        |                             |                    |                         |                       |                   |                  | át 📗               |                 |                                 |                                    |                              |               |             |          |    |    |          |          |         |         |                       |                    |       |
| Y      |                                                                                                    |                             |                    |                         |                       |                   |                  |                    |                 |                                 |                                    |                              |               |             |          |    | ,  | Vždy pov | olit Jav | aScript | pro ter | nto dokumer           | nt                 |       |
| $\Box$ | Statutární město Pizeň                                                                                                    |                             |                    |                         |                       |                   |                  |                    |                 |                                 |                                    |                              |               |             |          |    |    |          |          |         |         |                       |                    |       |
| O      |                                                                                                    |                             |                    |                         |                       |                   |                  |                    | Коре            | Magistrátu<br>kkého sady<br>ŽÁD | portu<br>něsta Pl<br>L1, 306<br>OS | izně<br>32 Pizeň<br><b>T</b> |               |             |          |    |    |          |          |         |         |                       |                    |       |
|        | o poskytnutí finančních prostředků z dotačního programu - Podpora sportu a tělovýchovy včetně podpory hendikepovaných sportovců pro rok 2023 |                             |                    |                         |                       |                   |                  |                    | a tělov         | četně                           | podpor                             | y hendikep                   | ovaných sport | ovců pro ro | k 2023   |    |    |          |          |         |         |                       |                    |       |

**5. krok:** S formuláři žádosti není doporučeno pracovat v prohlížeči Mozzilla Firefox a Google Chrome, kdy <u>se mohou objevit chyby v diakritice a automatickém sčítání, které je ve formuláři nastaveno.</u> P**rohlížeč Microsoft Edge** formuláře .pdf neotevírají, ale stahují. V případě využití prohlížečů může být tedy formulář nesprávně vyplněný, což může znamenat komplikace s příjmem žádosti.

**6. krok:** Vyplněný formulář uložíte ve svém PC. Následně jej přidáte v aplikaci Dotace v záložce Přílohy přes tlačítko **Přidat**, kde vhodně zvolíte Typ přílohy a soubor vyhledáte ve svém PC přes tlačítko Zvolit soubor. Potvrzením tlačítka **Přidat** přílohu přidáte.

| Přidat přílohu                      | ×      |
|-------------------------------------|--------|
| Soubor *                            |        |
| Zvolit soubor Nevybrán žádný soubor |        |
| Typ přílohy *                       |        |
| Žádost                              | ~      |
| Popis                               |        |
|                                     |        |
| Agendio ID                          |        |
|                                     |        |
| ESPIS odesláno                      |        |
| ESPIS Číslo jednací                 |        |
|                                     |        |
| Uzamčeno                            |        |
| ✓ Přidat ×                          | Zrušit |

**7. krok: PŘED PODÁNÍM ŽÁDOSTI** (přes tlačítko <u>Podat žádost</u>) **DŮKLADNĚ PŘEKONTROLUJTE SPRÁVNOST VYPLNĚNÝCH FORMULÁŘŮ** (formulář si opětovně otevřete v aplikaci Adobe Acrobat Reader, protože otevření v prohlížeči neumožňuje správně zobrazit vyplněné údaje).

# Krok 5 – Podání žádosti

Ze seznamu žádostí, kde se zobrazuje celkový přehled založených i podaných žádostí se pomocí tlačítka **Přidat záznam** v pravém horním rohu otevře formulář pro podání žádosti.

| D   | otační tituly | Žádosti       |                    |       |                                  |       |              |      |              |      |      |      |      |       |      | 1    | •     | •     | -     |
|-----|---------------|---------------|--------------------|-------|----------------------------------|-------|--------------|------|--------------|------|------|------|------|-------|------|------|-------|-------|-------|
| Žád | losti         | ſ             |                    |       |                                  |       |              |      |              |      |      |      |      | ۲۲    | >    | +    | Přida | t záz | nam   |
|     |               | Číslo žádosti | Datum doručení ≑   | Stav  | Dotační titul ≑                  | Náz   | Identifikace | IČO  | Datum naroze | Pož  | Sch  | Vypl | Vrác | Тур   | Náz  | Uživ | Tele  | Ema   | Agen  |
|     |               | ~ 🗌 x         | ~ X                | ~ ]   | ~ X                              | ~ ]   | ~ X          | ~ [  | ~ x          | ~ [  | ~ ]  | ~ ]  | ~ ]  | ~ [   | ~ ]  | ~ ]  | ~ ]   | ~ [   | ~ []: |
|     | R Q           | 220008        | 6.1.2022 15:16:40  | Proje | 2022 Rozvoj SW                   | Rozv  | 03483606     | 0348 |              | 1 00 | 500, |      |      | Fyzio | Zuza | zuza | +420  | zuza  |       |
|     | R Q           | 220016        | 2.2.2022 16:29:44  | Poda  | 2022 KULT - zkušební DP 2022     | kultı | 03483604     | 0348 |              | 50 0 | )    |      |      | Fyzio | Zuza | zuza | +42   | zuza  |       |
|     | R Q           | 220017        | 10.2.2022 15:08:32 | Smlo  | 2022 Podpora sportu a tělovýchov | SPO   | 15.12.1987   |      | 15.12.1987   | 30 0 | )    |      |      | Fyzio | Zuza | zuza | +420  | zuza  |       |
|     | R Q           | 220018        | 11.2.2022 14:23:30 | Proje | 2022 KULT - zkušební DP 2022     | kultu | 03483606     | 0348 |              | 10 0 | )    |      |      | Fyzio | Zuza | zuza | +420  | zuza  |       |

Tento formulář můžete libovolně ukládat pomocí tlačítka **Uložit** a libovolně se k žádosti vracet. Až budete mít žádost kompletně připravenou k podání včetně všech povinných polí, klikněte na **Podat žádost**.

Podmínkou pro úspěšné podání žádosti je předchozí vyplnění povinných polí označené hvězdičkou (\*):

| lová žádost                    |  |            |
|--------------------------------|--|------------|
| Žádost                         |  |            |
| Dotační titul *                |  |            |
| Vyberte hodnotu                |  | <b>ب</b> ۵ |
| Název projektu *               |  |            |
| Požadovaná částka *            |  |            |
| Kontrola žádosti provedena dne |  |            |
| Kontrola žádosti               |  |            |
| Vyberte hodnotu                |  | *          |
| Schvalování dokončeno          |  |            |
| Schválená částka               |  |            |
|                                |  |            |
| Vyplacená částka               |  |            |
|                                |  |            |

#### PRŮVODCE APLIKACÍ DOTACE PRO ŽADATELE

| Vrácená částka    |  |   |
|-------------------|--|---|
| Termín vyúčtování |  |   |
| -<br>             |  |   |
| Vyúčtováno dne    |  |   |
| 74:               |  |   |
| Vyberte hodnotu   |  | Ŷ |
|                   |  |   |

Pole Dotační titul - vyberte ze seznamu otevřených dotačních titulů

Pole **Název projektu** – vyplňte název projektu, pro který požadujete dotaci. Název projektu musí být v celém systému unikátní a proto pokud budete informováni, pokud tomu tak nebude – pak je třeba název upravit

Pole **Požadovaná částka** – vyplňte požadovanou částku, o kterou žádáte v rámci podávané žádosti; v případě víceletých grantů je nutné zde uvést celkovou částku a v záložce Období částky pro jednotlivé vyúčtovací období rozepsat

Pozn. pole šedé barvy jsou pro žadatele informativní, po podání žádosti jsou vyplněna ze strany administrátorů (prováděné jednotlivými odbory Magistrátu města Plzně a jednotlivých Úřadů městských obvodů města Plzně)

Pole **Kontrola žádosti provedena dne** – vyplňuje administrátor, kdy byla žádost zkontrolována; v případě nesrovnalostí může být žádost vrácena žadateli k dopracování

Pole Kontrola žádosti – vyplňuje administrátor

Zaškrtávací pole Schvalování dokončeno - vyplňuje administrátor

Pole Schválená částka – částka, která bude žadateli proplacena; (vyplňuje administrátor)

Pole Vyplacená částka – vyplňuje administrátor

Pole Vrácená částka – vyplňuje administrátor

Pole **Termín vyúčtování** – před termínem vyúčtování bude žadateli odeslána notifikace (30, 14, 5 dní před termínem vyúčtování); vyplňuje administrátor

Pole Vyúčtováno dne - pole se automaticky vyplní při vložení Přílohy - Vyúčtování

Pole Zdroj – vyplňuje administrátor

Do záložky **Žadatel** se údaje automaticky propíšou z již vyplněného Mého účtu. Údaje lze pro tuto konkrétní žádost upravit stejným způsobem, jaký je popsaný v kapitole Krok 2 – vyplnění údajů v záložce Můj účet.

Pole Uživatel – nelze editovat, založeno při registraci

Za žadatele v případě Fyzické osoby, Fyzické osoby podnikající budou vyplněna tato pole:

- Pole Typ subjektu povinné pole
- Pole IČO povinné pole
- Pole **DIČ** nepovinné pole
- Pole Název subjektu povinné pole
- Pole Titul před jménem nepovinné pole

- Pole Jméno povinné pole
- Pole Příjmení povinné pole
- Pole Titul za jménem nepovinné pole
- Pole Datum narození povinné pole
- Pole Telefon subjektu povinné pole
- Pole Email subjektu povinné pole
- Pole ID datové schránky nepovinné pole
- Pole Bankovní účet povinné pole

Za žadatele v případě **Právnické osoby** budou vyplněna tato pole:

- Pole Typ subjektu povinné pole
- Pole Kategorie právnické osoby povinné pole
- Pole IČO povinné pole
- Pole **DIČ –** nepovinné pole
- Pole Název subjektu povinné pole
- Pole Telefon subjektu povinné pole
- Pole Email subjektu povinné pole
- Pole ID datové schránky nepovinné pole
- Pole Bankovní účet povinné pole
- Pole Kontaktní osoba nepovinné pole
- Pole Kontaktní osoba email nepovinné pole
- Pole Kontaktní osoba telefon nepovinné pole

V záložce Odůvodnění žádosti je povinné vyplnění pole.

Odůvodnění žádosti \*

V záložce **Adresy** se zobrazí všechny adresy, které jsou vyplněny v **Můj účet** uživatele, přesto je možné adresy přidat / upravovat / mazat. Adresu vyplňujte pečlivě, bude uvedena ve všech smluvních dokumentech.

| Adresy   |                       |                |
|----------|-----------------------|----------------|
|          | Typ adresy            | Ulice          |
|          | Korespondenční adresa | Mánesova       |
|          | Oficiální adresa      | Boženy Němcové |
| + Přidat |                       |                |

V záložce **Přílohy** můžete prostřednictvím tlačítka **Přidat** vložit potřebné přílohy vyžadované pokyny dotačního titulu. Po kliknutí na tlačítko **Přidat** se zobrazí okno pro přidání dokumentu.

| Přidat přílohu                      | ×                 |
|-------------------------------------|-------------------|
| Soubor *                            |                   |
| Zvolit soubor Nevybrán žádný soubor |                   |
| Typ přílohy *                       |                   |
| Vyberte hodnotu                     | *                 |
| Popis                               |                   |
|                                     |                   |
| Uzamčeno                            | 45                |
|                                     | ✓ Přídat X Zrušit |

Povinné je nahrát Soubor (je nutné ho pomocí tlačítka **Zvolit soubor** vybrat na lokálním disku počítače), vybrat Typ přílohy, příp. doplnit Popis. U pole **Typ Přílohy** po rozkliknutí rolovacího menu se zobrazí celý seznam příloh, povinné jsou opět vyznačené hvězdičkou. Po vyplnění všech povinných polí stiskněte tlačítko **Přidat**, které soubor uloží a nahraje jej do seznamu příloh.

| Přílohy |                                      |             |       |          |
|---------|--------------------------------------|-------------|-------|----------|
|         | Soubor                               | Typ přílohy | Popis | Uzamčeno |
|         | dokument-zadosti-220049.docx (10 KB) | Žádost      |       |          |
| 1 pr L  |                                      |             |       |          |

Vložené dokumenty můžete do doby, než podáte žádost, smazat (ikona koše) nebo editovat (symbol tužky).

V záložce Období se v případě víceletých grantů zobrazí definovaná období, pro které je potřeba doplnit Požadované částky. Součet částek jednotlivých období se vždy musí rovnat celkovému součtu Požadované částky uváděné v horní části žádosti v záložce **Žádost**.

| Období |          |            |           | Л                 |
|--------|----------|------------|-----------|-------------------|
|        | Datum od | Datum do   | Název     | Požadovaná částka |
|        | 1.1.2022 | 30.8.2022  | 1. období |                   |
|        | 1.9.2022 | 31.12.2022 | 2. OBDOBÍ |                   |

Pole **Požadovaná částka** vyplníte stiskem symbolu tužky, kdy se otevře okno pro vyplnění částek.

#### PRŮVODCE APLIKACÍ DOTACE PRO ŽADATELE

| Upravit období      |          | ×        |
|---------------------|----------|----------|
| Datum od            |          |          |
| 01.01.2022          |          |          |
| Datum do            |          |          |
| 30.08.2022          |          |          |
| Název               |          |          |
| 1. období           |          |          |
| Požadovaná částka * |          |          |
|                     |          |          |
|                     |          |          |
|                     | 🗸 Změnit | × Zrušit |

Uložení provedete klikem na tlačítko Změnit.

Jakmile budete mít vyplněné všechny povinné položky, žádost je stále ve stavu **Založeno**, nikoliv Podáno. Podání žádosti proveďte pomocí tlačítka **Podat žádost** v pravém horním rohu aplikace.

Stav Založeno – stále lze žádost editovat

Stav Podáno - již editace není povolena, jedná o oficiální podání žádosti

| Úprava žádosti |                                | 🖬 Uložit 🔒 Uložit a pokračovat 🛛 🗙 Zrušit |
|----------------|--------------------------------|-------------------------------------------|
|                |                                | Podat žádost                              |
|                | ZALOŽENO                       |                                           |
|                | žádost nebyla doposud podána A |                                           |

Jako potvrzení podání žádosti je žadatel informován automaticky generovaným emailem (na emailovou adresu vyplněnou v **Mém účtu,** v případě Právnické osoby a vyplněné Kontaktní osoby je email zaslán i na tyto uvedené emailové adresy). Žádost je následně vidět rovněž v Přehledu žádostí žadatele ve stavu **Podáno**.

|    | Do | otační titu | y Žádo   | osti  |      |             |       |      |                 |     |     |                          |        |        |              |      |              |      |         |       | 1     |        | -      |     |
|----|----|-------------|----------|-------|------|-------------|-------|------|-----------------|-----|-----|--------------------------|--------|--------|--------------|------|--------------|------|---------|-------|-------|--------|--------|-----|
| Ža | ád | osti        |          |       |      |             |       |      |                 |     |     |                          |        |        |              |      |              |      |         |       | +     | Přidat | záznai | m   |
|    |    |             | Číslo žá | dosti | Da   | itum doruče | ení ‡ |      | Stav žádosti 4  | 7   |     | Dotační titul ≑          |        | Náze   | Identifikace | IČO  | Datum naroze | Poža | Schv    | Vypla | Vráce | Typ s  | Náze   | Uži |
|    |    |             | ~        | x     | ~    |             | x     | ~    |                 | x   | ~   |                          | x      | ~ ]:   | ~ 🗌 x        | ~ ]  | ~ X          | ~ ]  | -       | :~ ]; | ~ ] : | ~ ]:   | ~ [:   | ~   |
| 0  |    | / Q         | 220054   |       | 22.6 | .2022 15:5  | 3:10  | Poda | áno             |     | 202 | 21 DPO TEST 2            |        | TEST   | 03483606     | 0348 | 3            | 10 0 | 0       |       |       | Fyzic  | Zuzar  | zuz |
| 0  |    | 🖉 🔍         | 220053   |       | 22.6 | .2022 11:4  | 5:02  | Ods  | toupení od žádo | sti | 202 | 21 DPO TEST 2            |        | Předv  |              |      |              |      |         |       |       |        |        | zuz |
| 0  |    | 🥒 Q         | 220052   |       | 22.6 | .2022 11:4  | 1:21  | Ods  | toupení od žádo | sti | 202 | 21 DPO TEST 2            |        | Předv  |              |      |              |      |         |       |       |        |        | zuz |
| 0  |    | 🥒 🔍         | 220049   |       | 21.6 | .2022 10:4  | 8:40  | Vyúč | čtování vloženo |     | 202 | 22 Test přenosu do SAP I |        | TEST   | 26353717     | 2635 | 3            | 50 0 | 0 40 00 | D     |       | Právn  | Zuzar  | zuz |
| 0  |    | 🖉 🔍         | 220042   |       | 6.6  | 2022 10:53  | 3:50  | Ods  | toupení od dota | ce  | 202 | 22 Test přenosu do SAP I |        | test p | 03483606     | 0348 | 3            | 30 0 | 0 30 00 | D     |       | Fyzic  | Zuzar  | zuz |
| 0  |    | 🖉 Q         | 220041   |       | 6.6  | 2022 10:51  | 1:58  | Smlo | ouva vyplacena  |     | 202 | 22 KŘ EÚ: Program podp   | ory sp | test p | 26353717     | 2635 | 3            | 10 0 | D       |       |       | Právn  | busin  | zuz |

Pozn. Jestliže máte nedopatřením v přehledu žádostí více Založených žádostí, je možné je pomocí ikony **Koše** smazat, případně z detailu žádosti použít tlačítko **Smazat**, viz vzor:

| D   | otační tituly | Žádosti         |                  |        |                                 |                            |                  |      |             |         |       |       |       |       |        |         |        |        |        |          | *        | -          | •       |
|-----|---------------|-----------------|------------------|--------|---------------------------------|----------------------------|------------------|------|-------------|---------|-------|-------|-------|-------|--------|---------|--------|--------|--------|----------|----------|------------|---------|
| Žác | osti          |                 |                  |        |                                 |                            |                  |      |             |         |       |       |       |       |        |         |        |        |        |          | + F      | lřidat zá: | znam    |
|     | վԼ            | Číslo žádosti   | Datum doručení ≑ | Stav 2 | Dotační titul \$                | Názer                      | Identifikace 4   | IČO  | Datum naroz | e Požac | Schvá | Vypla | Vráce | Typ s | Náze   | Uživa   | Telefo | Emai   | il Age | nı Útvar | Zkratka  | Kontrol    | a vyúči |
|     | V             | ~ x ~           | - x              | ~ ] >  | ~ X                             | ~ ] >                      | ~ x              | ~ [] | × 🗌 x       | ~ ) ,   | ~ ] , | ~ ] ; | ~ [ , | ~ []: | ~ ]:   | ~ [] :  | ~ ] :  | ~ ]    | >~     | ) ~ [ )  | ~ ] x    | ~          | x       |
|     |               | ۹               |                  | Založ  | 220013 Dotační program č. 3 "So | oc smaza                   | 1.5.1999         |      | 1.5.1999    | 20 00   |       |       |       | Fyzic | k Zuza | n zuzar | +420   | ī zuza | n      | Městs    | моз      |            |         |
|     |               |                 |                  |        |                                 |                            |                  |      |             | 20 00   | 0,00  | 0,00  | 0,00  |       |        |         |        |        |        |          |          |            |         |
| φR  | eset ± Export | 🖌 Horat sloupce | Uložit nastavení |        | 14 <                            | <ul> <li>Strate</li> </ul> | ina <u>1</u> z 1 | >    | ⊨i 100 ¥    |         |       |       |       |       |        |         |        |        |        | Zobraz   | zeno 1 - | 1 z 1 zá:  | znamů   |

#### Z detailu žádosti lze mazat pomocí tlačítka Smazat:

| Dotační tituly Žádosti |                                                  |
|------------------------|--------------------------------------------------|
| Úprava žádosti         | 🔒 Uložit 🔒 Uložit a pokračovat 🥤 Smazat 🗴 Zrušit |
|                        | Podat žádost                                     |
| ZA<br>A žádost neb     | LOŽENO<br>/la doposud podána 🛦                   |
| Žádost                 | Žadatel                                          |
| Dotační titul *        | Uživatel                                         |

Vždy budete vyzváni, zda opravdu chcete založenou žádost smazat:

| _ | Smazat ×                                |  |
|---|-----------------------------------------|--|
|   | Opravdu chcete smazat vybranou položku? |  |
|   | 👕 Smazat 🛛 🗙 Zrušit                     |  |
|   | ZALOŽENO                                |  |
|   | 🛕 žádost nebyla doposud podána 🛕        |  |

# Krok 6 – Práce se žádostí po podání

Po podání žádosti si můžete žádost prohlédnout (ikona lupy) nebo po vyzvání administrátora dotačního titulu i upravit / doplnit údaje. (To se může stát v případě, že nebyly splněny všechny požadované podmínky podání. V tomto případě administrátor převede žádost do stavu **Vráceno k dopracování** a Vy o tom budete informováni automaticky generovaným emailem).

|     |             | / Žádosti     |                        |         |                              |         |      |                |        |            |       |       |         |         |         |        |      |         |         |          | *           | • •     |      |
|-----|-------------|---------------|------------------------|---------|------------------------------|---------|------|----------------|--------|------------|-------|-------|---------|---------|---------|--------|------|---------|---------|----------|-------------|---------|------|
| Žác | losti       |               |                        |         |                              |         |      |                |        |            |       |       |         |         |         |        |      |         |         |          | + Přida     | t zázna | m    |
|     |             | Číslo žádosti | Datum doručení ≑       | Stav žá | Dotační titul ≑              | Název ( | ¢ I  | Identifikace ( | IČO ≑  | Datum naro | ze Po | ado   | Schvále | Vyplace | e Vráce | né Typ | sub  | Název s | Uživate | Telefor  | 1 Email     | Agen    | idio |
|     |             | ~ x           | ~ x                    | ~   ×   | ~ x                          | ~ ] x   | ~    | • 🗌 x          | ~ ] x  | ~ 🗌 x      | ~     | x     | ~ [ ×   | ~   x   | ~ ] ,   | ~ [    | x    | ~ [ x   | ~ ] x   | ~ ] x    | ~   x       | ~ [     | x    |
|     | R Q         | 220054        | 22.6.2022 15:53:10     | Podáno  | 2021 DPO TEST 2              | TEST p  | ň O  | 3483606        | 034836 | (          | 10    | 000,( |         |         |         | Fyzie  | :ká  | Zuzana  | zuzana  | .: +4207 | 3 zuzana    | а.:     |      |
|     | 🖉 Q         | 220038        | 17.5.2022 15:41:48     | Podáno  | 2022 TEST NOTIFIKACE ADMIN   | ověřen  | ní 1 | 5.12.1987      |        | 15.12.198  | 7 10  | 000,0 |         |         |         | Fyzie  | :ká  | Zuzana  | zuzana  | +4207    | 3 zuzana    | а.:     |      |
|     | 🖉 Q         | 220016        | 2.2.2022 16:29:44      | Podáno  | 2022 KULT - zkušební DP 2022 | kultura | a 0  | 3483604        | 034836 | (          | 50    | 000,0 |         |         |         | Fyzio  | :ká  | Zuzana  | zuzana  | .: +4207 | 3 zuzana    | a.:     |      |
|     | 🖉 Q         | 220007        | 6.1.2022 14:15:08      | Podáno  | 2022 KULT - zkušební DP 2022 | Dotace  | 2    | 6168685        | 261686 | 1          | 50    | 000,( |         |         |         | Práv   | nicł | Seznam  | zuzana  | .: +4206 | 0 martin    | ı©      |      |
|     | 🖉 Q         | 220001        | 5.1.2022 14:41:21      | Podáno  | 2022 DPO TEST 1              | TEST 1  | 2    | 6353717        | 263537 |            | 1 0   | 00,00 | 1 000,0 | (       |         | Práv   | nicł | busines | zuzana  | . +4203  | 7 office(   | Ð       |      |
|     |             |               |                        |         |                              |         |      |                |        |            | 12    | 000   | 1 000,0 | 0,0     | 0,0     | 0      |      |         |         |          |             |         |      |
| φR  | eset ± Expo | rt 🖋 Vybratsl | oupce 同 Uložit nastave | ení     | 14 <4                        | Stran   | ia 1 | 1 z 1 →        | ⊳ ►I   | 100 🗸      | 12    | 000   | 1 000,0 | 0,0     | 0,0     | 0      |      |         | Z       | obrazen  | o 1 - 5 z ł | 5 zázna | m    |

Pokud jste vyzváni administrátorem k dopracování, po Vaší nápravě a doplnění potřebných náležitostí je nutné kliknout v pravém horním rohu na tlačítko Dopracováno, abyste splnili podmínku opravy.

| Úprava žádosti       | 🔒 Uložit 🔒 Uložit a pokračovat 🛛 🗙 Zrušit |
|----------------------|-------------------------------------------|
|                      | → Dopracováno 👕 Odstoupit od žádosti      |
| VRÁCENO K DOPRA      | ACOVÁNÍ                                   |
| Číslo žádosti: 22014 | 9                                         |

V prohlížení žádosti můžete sledovat, v jakém stavu se aktuálně žádost nachází (na níže uvedeném obrázku ve stavu Přijato:

| Dotační tituly Žádosti           | * | <b>.</b> - |
|----------------------------------|---|------------|
| kultura                          |   | × Zrušit   |
| PŘIJATO<br>Číslo žádosti: 220019 |   |            |

## Krok 7 – Odstoupení od žádosti

V případě, že je již žádost ve stavu Podáno, ale ze strany žadatele je zájem o odstoupení od žádosti, lze v detailu žádosti kliknout na tlačítko **Odstoupit od žádosti**, kdy je povinností uvést důvod odstoupení.

| Dotační tituly <b>Žádosti</b>   | A 🕹 -    |
|---------------------------------|----------|
| Dotace test                     | × Zrušit |
| PODÁNO<br>Čísio žádosti: 220007 |          |
| Odstoupení od žádosti ×         |          |
| Důvod odstoupení od žádosti *   |          |
|                                 |          |
|                                 |          |
| ✓ Zmēnit × Zrušit               |          |

# Krok 8 – Jak vložit vyúčtování

Vyúčtování můžete vkládat od stavu žádosti **Doplnění vyúčtování**, kdy se zaktivní editace žádosti (ikona tužky).

| Dotační † | tituly Žádosti    |                         |         |           |                    |         |      |                |        |             |          |         |         |        |         |        |         |           | *         | <b>.</b> - |
|-----------|-------------------|-------------------------|---------|-----------|--------------------|---------|------|----------------|--------|-------------|----------|---------|---------|--------|---------|--------|---------|-----------|-----------|------------|
| Žádosti   | i                 |                         |         |           |                    |         |      |                |        |             |          |         |         |        |         |        |         |           | + Přid    | at záznam  |
|           | Číslo žádosti     | Datum doručení ≑        | Stav žá | I         | Dotační titul ≑    | Název j | t I  | Identifikace ( | IČO ‡  | Datum naroz | e Požado | Schvále | Vyplace | Vrácen | Typ sub | Název  | Uživate | Telefon   | Email     | Agendi     |
| 4         | ~ X               | ~ X                     | ~ 🛛 x   | ~         | x                  | ~   x   | ~    | ×              | ~ ] x  | ~ X         | ~ [ x    | ~ ] x   | ~ ] x   | ~ [ x  | ~ ] x   | ~ ] x  | ~ ] x   | ~ ] x     | ~ ] x     | ~ [] x     |
|           | Q 220018          | 11.2.2022 14:23:30      | Doplně  | 2022 KULT | - zkušební DP 2022 | kultura | a 03 | 3483606        | 034836 | i i         | 10 000   |         |         |        | Fyzická | Zuzana | zuzana  | +42073    | zuzana    |            |
|           |                   |                         |         |           |                    |         |      |                |        |             | 10 000   | 0,00    | 0,00    | 0,00   |         |        |         |           |           |            |
| ¢ Reset ± | Export 🎤 Vybrat s | loupce 🖪 Uložit nastave | ní      |           | 14 <4              | Strana  | 1    | z 1 🔛          | .⊪⊨ 1  | • • 00      |          |         |         |        |         |        | Zob     | orazeno 1 | - 1 z 1 z | áznamů     |

Pro daný dotační titul může administrátor požadovat vyúčtování ve speciálním formuláři (to zjistíte z Pravidel dotačního titulu nebo Vás administrátor dotačního titulu upozorní jinak). Pokud ano, tento formulář stáhnete z Příloh daného dotačního titulu.

| Dotační tituly | Žádosti | Uživatelé                                    | * | <b>4</b> - |
|----------------|---------|----------------------------------------------|---|------------|
| TEST           |         |                                              |   | × Zrušit   |
|                |         | DOPLNĚNÍ VYÚČTOVÁNÍ<br>Číslo žádosti: 220004 |   |            |

Vyúčtování vložte jako přílohu do Příloh žádosti (postup v kapitole Krok 5 – Podání žádosti), kde jako Typ přílohy zvolíte **Vyúčtování**.

| Přidat přílohu ×                    |
|-------------------------------------|
| Soubor *                            |
| Zvolit soubor Nevybrán žádný soubor |
| Typ přílohy *                       |
| Vyberte hodnotu 🗸                   |
| Vyberte hodnotu                     |
| Cestne proniaseni<br>Dodatek        |
| Dodatek podensaný                   |
| Evidence skutečných majitelů        |
| Fotodokumentace                     |
| Identifikace osob                   |
| Odstoupení od dotace                |
| Odůvodnění žádosti                  |
| Ostatní příloha                     |
| Plná moc                            |
| Potvrzeni o bankovnim úctu          |
| Smlouva<br>Smlouva nedensané        |
| Smouva podepsana                    |
| Žádost                              |

Vyúčtování se Vám vloží mezi ostatní přílohy žádosti. Jakmile budete mít vyúčtování vloženo, můžete žádost s vyúčtováním předat administrátorovi pomocí tlačítka **Vyúčtování doplněno** v pravém horním rohu.

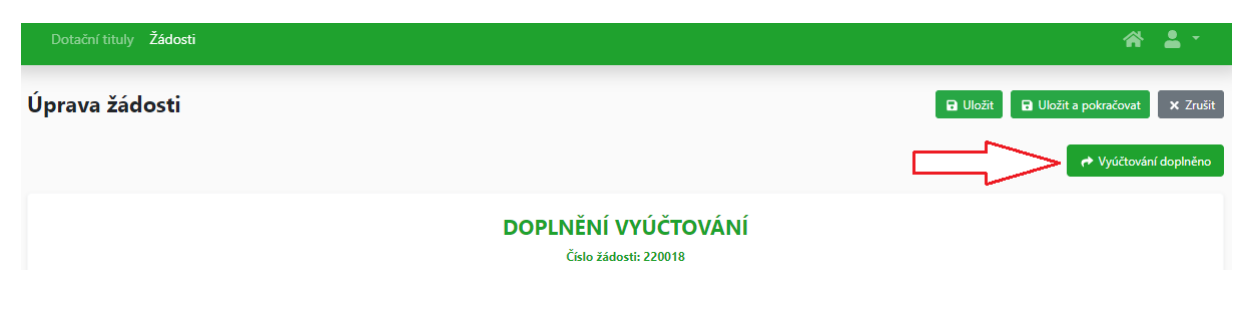

# Krok 9 – Velikost přílohy

Velikost přílohy je omezena na 20 MB. V případě, že Vaše příloha překročí limit, budete vyzváni neprodleně kontaktovat administrátora.

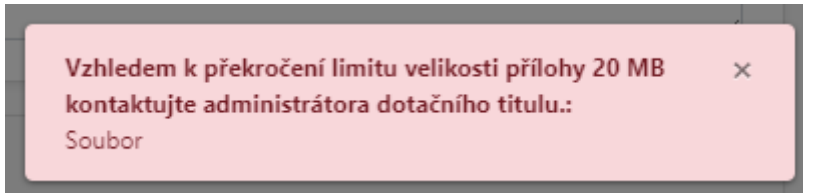

# Krok 10 – Odhlášení

Pro odhlášení z aplikace Dotace rozklikněte šipku v pravé horní části lišty, kde najdete možnost **Odhlášení**.

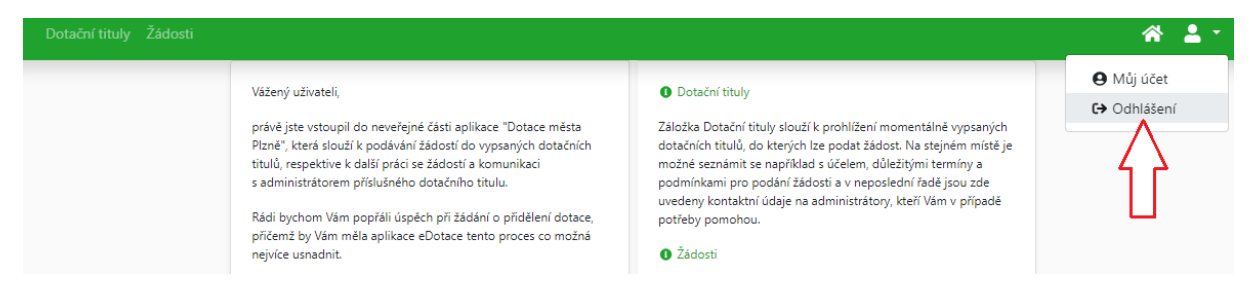